# upland Ultriva

## Ultriva 8.0 and Above Supplier Inventory Upload Reference Guide

#### Table of Contents

#### (Click to follow link)

| Get a Sample File and General Spreadsheet Set-up | 2  |
|--------------------------------------------------|----|
| Inventory Upload Instructions                    | 8  |
| Inventory Upload Filtering Instructions          | 12 |
| Supplier Queue – View your On Hand Inventory     | 14 |

#### Get a Sample File and General Spreadsheet Set-up

Important – <u>The "User" must be a Supplier Administrator to perform these functions!</u>

Quick Tip - You must have your <u>Excel Spreadsheet Set-up</u> and <u>Saved</u> as a <u>Tab</u> <u>Delimited</u> file prior to the upload. These instructions will guide you through getting the sample file and saving it in the proper format.

To navigate to the Inventory Upload screen, click on "Admin"

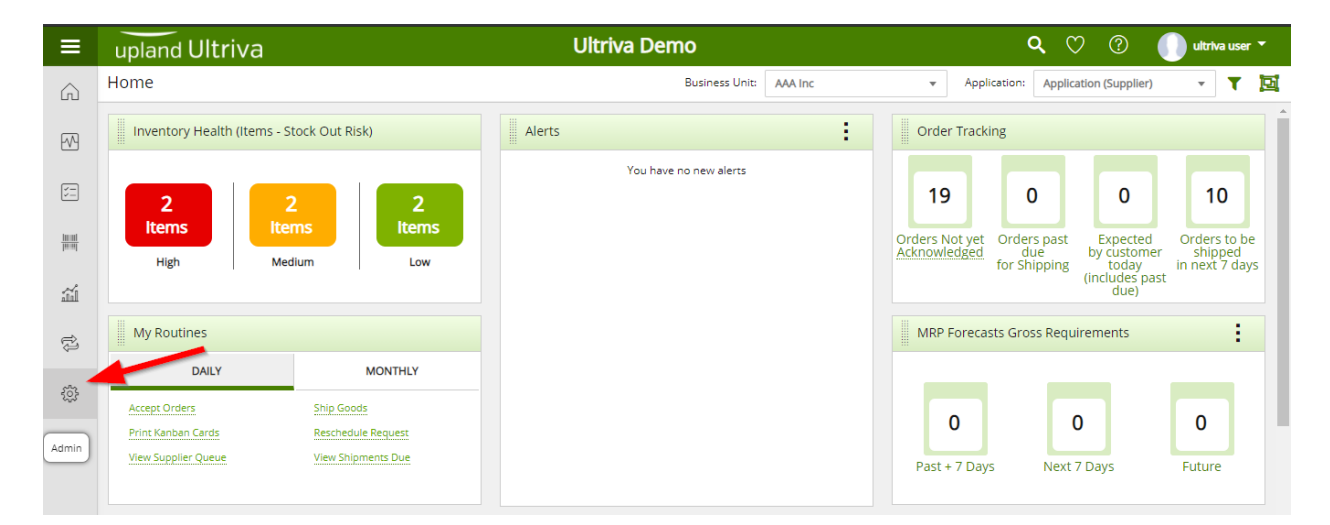

#### Click on "Business Unit"

| Ac | dmin  |                                                                                    |   |                                                                                                    |   |                                                                                              |   | 6                                                                                                 |  |
|----|-------|------------------------------------------------------------------------------------|---|----------------------------------------------------------------------------------------------------|---|----------------------------------------------------------------------------------------------|---|---------------------------------------------------------------------------------------------------|--|
|    | Admin |                                                                                    |   |                                                                                                    |   |                                                                                              |   | :                                                                                                 |  |
|    | æ     | User<br>Add, manage and view users, reset<br>passwords and update roles            |   | Calendar<br>View and manage the business<br>calendar, update the calendar to mark<br>all dates that the business is closed | - | Business Unit<br>View and update business unit details<br>such as name, location and address | Ø | Manage Tolerance Percentage<br>Set/Update tolerance percentage for<br>items in this business unit |  |
|    |       | Entitles<br>View and manage entitles such as<br>carrier, family and classification | 6 | Supplier Item<br>Add, manage and view supplier items                                                                       |   |                                                                                              |   |                                                                                                   |  |

#### Click on the "Inventory Tab"

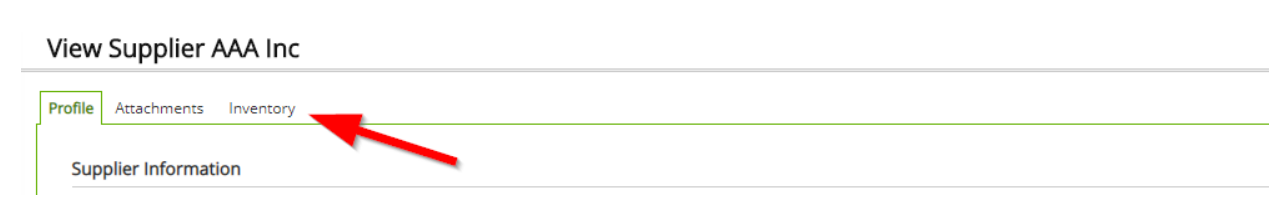

#### Click on the "Upload Inventory" button (Screenshot #1) if this is your first upload. Click on the "Upload" Button (Screenshot #2) if you have uploaded data before.

(If you have uploaded data prior to this, you will not see screenshot #1).

| Screensho    | ot #1<br>ventory List for ABD                                                                 | Ø |
|--------------|-----------------------------------------------------------------------------------------------|---|
| Filter By    | Select Operator                                                                               |   |
| L Upload I I | Item Attachments nents Inventory                                                              |   |
| No Supplie   | ierInventory(s) found in the system. Please click Add SupplierInventory button to create one. |   |
|              | E Upload Inventory     ← Back                                                                 |   |
|              |                                                                                               |   |

#### Screenshot #2

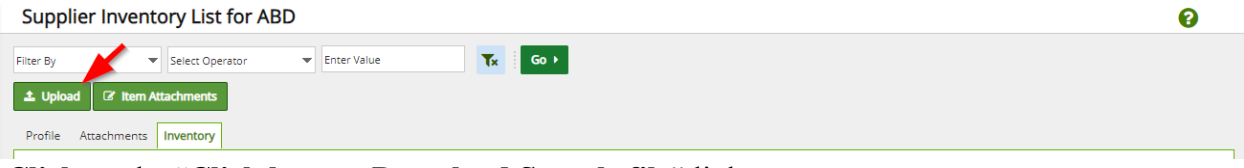

#### Click on the "Click here to Download Sample file" link.

|                                                                                                    | )    |  |  |  |  |  |  |  |
|----------------------------------------------------------------------------------------------------|------|--|--|--|--|--|--|--|
| Please upload the following files. The file should be TAB delimited. The first row should contain header columns and the column names should match with the sample file given below.<br>Download the sample file for your reference by clicking the Sample File Download link. File size limit is 4MB. |      |  |  |  |  |  |  |  |
| *File Encoding:: Vestern European (Windows) V                                                                                                    |      |  |  |  |  |  |  |  |
| *Select Supplier Inventory data file: Choose File No file chosen Click here to Download Sample File<br>*Required field Ø Cance                                                                                                    | ncel |  |  |  |  |  |  |  |

#### Click on "Open"

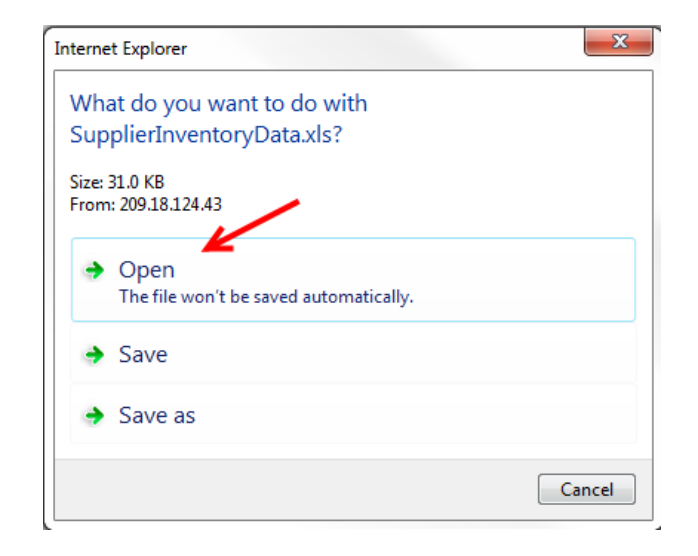

| IIII0IIIIatioII. |                  |           |                 |
|------------------|------------------|-----------|-----------------|
| A                | В                | С         | D               |
| SupplierItemCode | SupplierItemDesc | OnHandQty | ListPricePerUOM |
| 0017-00006-0274  | 0017-00006-0274  | 5         | 10.34           |
| 0017-00006-0276  | 0017-00006-0276  | 200       | 100             |
| 0017-00006-0283  | 0017-00006-0283  | 300       | 22.25           |
| 0017-00006-0285  | 0017-00006-0285  | 400       | 22.56           |

*The sample spreadsheet opens*. Leave the "Column Headings" and Delete the other information.

Important – You must use the Supplier Item Number that is in Ultriva and the column headings must match exactly as defined in the sample file that you downloaded.

#### Enter the information to upload.

Quick Tip - The ListPricePerUOM can be entered as a Zero as that value will not be changed.

| SupplierItemCode | SupplierItemDesc | OnHandQty | ListPricePerUOM |
|------------------|------------------|-----------|-----------------|
| 24699            | SHAFT            | 250       | 10.1            |
| 24689            | MACHINE PART     | 1200      | 3.144           |
| 24688            | BEARING          | 200       | 11.11           |

**Click** on the "**Windows Office**" button. (Or if you do not have that option, select "**File**" from the menu.)

| Sampl |                                         |               |                   |            |                                 |                 |  |
|-------|-----------------------------------------|---------------|-------------------|------------|---------------------------------|-----------------|--|
| e     | Home Insert                             | Page Lay      | out For           | mulas Data | Review                          | View            |  |
| P     | Cut<br>Copy<br>aste<br>V Format Painter | Calibri<br>BI | * 11<br>J * 🔲 * ( | • A • •    | = = <mark>=</mark> 0<br>= = = : | Sr Strap        |  |
|       | Clipboard 💿                             |               | Font              | G          |                                 | Alignment       |  |
|       | A12 -                                   | 0             | $f_{x}$           |            |                                 |                 |  |
|       | A                                       |               |                   | В          | С                               | D               |  |
| 1     | SupplierItemCode                        |               | SupplierIte       | mDesc      | OnHandQty                       | ListPricePerUOM |  |
| 2     | 24699                                   |               | SHAFT             |            | 250                             | 10.1            |  |
| 3     | 24689                                   |               | MACHINE PA        | RT         | 1200                            | 3.144           |  |
| 4     | 24688                                   |               | BEARING           |            | 200                             | 11.11           |  |
|       |                                         |               |                   |            |                                 |                 |  |

#### Click on "Save As"

| New              |
|------------------|
| Dpen             |
| Con <u>v</u> ert |
| <u>S</u> ave     |
| Save As          |

#### Enter the "File Name"

| File name:    | Sample Inventory Upload Supplier | ~               |   | •           |
|---------------|----------------------------------|-----------------|---|-------------|
| Save as type: | Excel 97-2003 Workbook           |                 |   | ▼           |
| Authors:      | Radhika G. Gopalakrish           | Tags: Add a tag |   |             |
|               | 🔲 Save Thumbnail                 |                 |   |             |
| Aide Folders  |                                  | Tools           | • | Save Cancel |

#### Click on the drop down arrow in the "Save as type:" field.

| File name:    | Sample Inventory Upload Suppl | ier             |        | -      |
|---------------|-------------------------------|-----------------|--------|--------|
| Save as type: | Excel 97-2003 Workbook        |                 |        |        |
| Authors:      | Radhika G. Gopalakrish        | Tags: Add a tag |        |        |
|               | 🔄 Save Thumbnail              |                 |        |        |
| Hide Folders  |                               | Tools           | ▼ Save | Cancel |

#### Click on "Text (Tab Delimited)"

| Excel Workbook                   |
|----------------------------------|
| Excel Macro-Enabled Workbook     |
| Excel Binary Workbook            |
| Excel 97-2003 Workbook           |
| XML Data                         |
| Single File Web Page             |
| Web Page                         |
| Excel Template                   |
| Excel Macro-Enabled Template     |
| Excel 97-2003 Template           |
| Text (Tab delimited)             |
| Unicode Text                     |
| XML Spreadsheet 2003             |
| Microsoft Excel 5.0/95 Workbook  |
| CSV (Comma delimited)            |
| Formatted Text (Space delimited) |
| Text (Macintosh)                 |
|                                  |

#### With the "Text (Tab Delimited)" selected, click on the "Save" button

| Organize 🔻 Ne   | w fold   | er                                     |                    | = • 🔞          |
|-----------------|----------|----------------------------------------|--------------------|----------------|
| ☆ Favorites     | <b>^</b> | Documents library<br>My Documents      | Arrang             | e by: Folder 🔻 |
| Downloads       | E        | Name                                   | Date modified      | Туре           |
| 🔚 Recent Places |          | 🌗 Ultriva Training Guides for Webinars | 12/12/2013 9:20 AM | File folder    |
| 😻 iCloud Photos |          | 퉬 Ultriva Support                      | 12/10/2013 11:19   | File folder    |
|                 |          | 퉬 Expense Reports                      | 12/9/2013 11:41 AM | File folder    |
| 词 Libraries     |          | 퉬 Laura Invoices                       | 12/6/2013 11:17 AM | File folder    |
| Documents       |          | 퉬 New folder                           | 11/23/2013 7:56 AM | File folder    |
| J Music         |          | Misc                                   | 11/23/2013 7:55 AM | File folder 🔹  |
| Pictures        | Ŧ        | · · · · · · · · · · · · · · · · · · ·  |                    | 4              |
| File name:      | Samp     | le Inventory Upload Supplier           |                    | •              |
| Save as type:   | Text (   | Tab delimited)                         |                    | •              |
| Authors:        | Radhik   | a G. Gopalakrish Tags: Add             | a tag              |                |
| Alide Folders   |          | Т                                      | ools 🗸 Save        | Cancel         |

Click on the "OK" button.

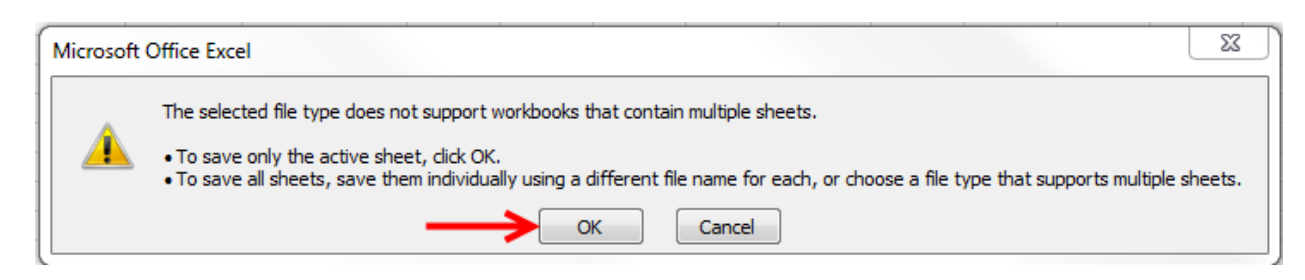

#### Click on the "Yes" button.

| Microsoft | Office Excel                                                                                                    |
|-----------|----------------------------------------------------------------------------------------------------|
|           | Sample Inventory Upload Supplier.txt may contain features that are not compatible with Text (Tab delimited). Do you want to keep the workbook in this format?<br>• To keep this format, which leaves out any incompatible features, click Yes.<br>• To preserve the features, click No. Then save a copy in the latest Excel format.<br>• To see what might be lost, click Help. |
|           | Yes No Help                                                                                                    |

#### Your spreadsheet is now ready for the upload.

#### Inventory Upload Instructions

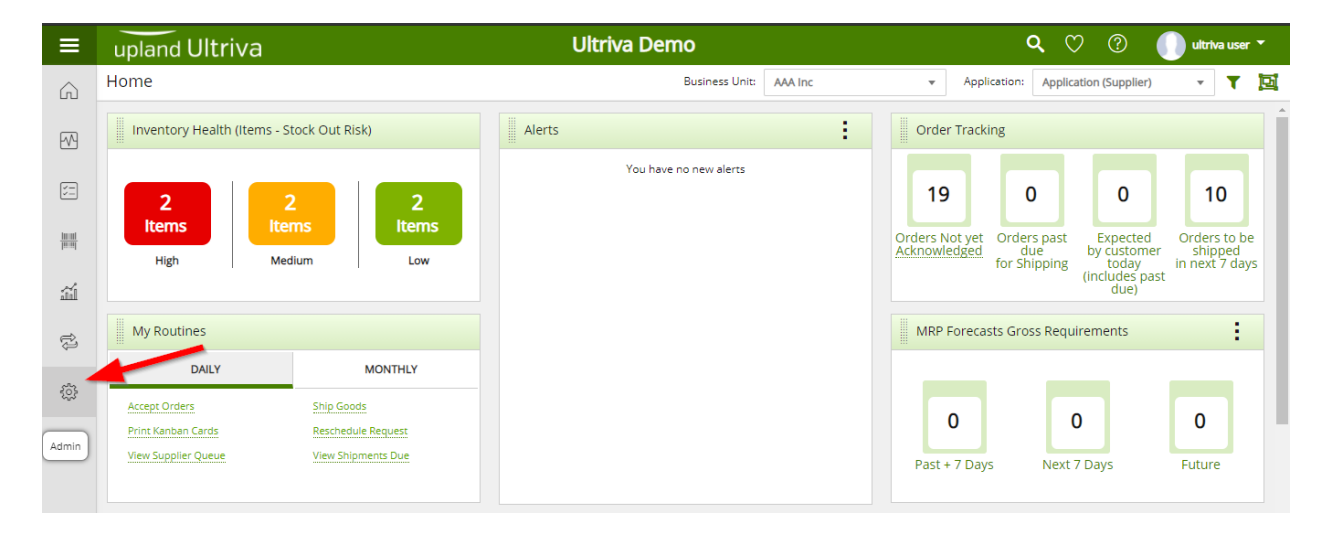

To navigate to the Inventory Upload screen, click on "Admin"

#### Click on "Business Unit"

| Admin   |                                                                                    |   |                                                                                                    |   |                                                                                              |   |                                                                                                   | 8 |
|---------|------------------------------------------------------------------------------------|---|----------------------------------------------------------------------------------------------------|---|----------------------------------------------------------------------------------------------|---|---------------------------------------------------------------------------------------------------|---|
| ✓ Admin |                                                                                    |   |                                                                                                    |   |                                                                                              |   |                                                                                                   | : |
| &       | User<br>Add, manage and view users, reset<br>passwords and update roles            |   | Calendar<br>View and manage the business<br>calendar, update the calendar to mark<br>all dates that the business is closed | - | Business Unit<br>View and update business unit details<br>such as name, location and address | Ø | Manage Tolerance Percentage<br>Set/Update tolerance percentage for<br>items in this business unit |   |
| 4       | Entities<br>View and manage entities such as<br>carrier, family and classification | 6 | Supplier Item<br>Add, manage and view supplier items                                                                       |   |                                                                                              |   |                                                                                                   |   |

#### Click on the "Inventory Tab"

| View Supplier AAA Inc         |  |
|-------------------------------|--|
| Profile Attachments Inventory |  |
| Supplier Information          |  |

Click on the "Upload Inventory" button (Screenshot #1) if this is your first upload. Click on the "Upload" button, (Screenshot #2), if you have uploaded the data before.

(If you have uploaded data prior to this, you will not see screenshot #1).

#### Screenhot #1

| Filter By     Select Operator     Enter Value     Tx     Go >       Linbad     Cf. Item Attachments                           |
|----------------------------------------------------------------------------------------------------|
| 1 Inlead C7 Item Attachments                                                                                                  |
|                                                                                                    |
| Profile Attachments Inventory                                                                                                 |
|                                                                                                    |
| No SupplierInventory(s) found in the system. Please click Add SupplierInventory button to create one.                         |
| ≡ Upload Inventory                                                                                                    |
| No SupplierInventory(s) found in the system. Please click Add SupplierInventory button to create one.      Elupload Inventory |

#### Screenshot #2

| Supplier Inventory List for ABD       | 8 |
|---------------------------------------|---|
| Filter By Select Operator Enter Value |   |
| 1 Upload G' Item Attachments          |   |
| Profile Attachments Inventory         |   |

#### Click on the "Choose File" button

| Load Supplier Inventory                                                                           | Data                                                                                                    |                                                                                            | 0                         |
|---------------------------------------------------------------------------------------------------|----------------------------------------------------------------------------------------------------|--------------------------------------------------------------------------------------------|---------------------------|
| Please upload the following files. The file sho<br>Download the sample file for your reference to | uld be TAB delimited. The first row should contain hea<br>ay clicking the Sample File Download link. File size limit | ser columns and the column names should match with the sample file given below.<br>is 4MB. |                           |
| *File Encoding::                                                                                  | Western European (Windows) 💙                                                                                         |                                                                                            |                           |
| *Select Supplier Inventory data file:                                                             | Choose File No file chosen                                                                                           | Click here to Download Sample File                                                         |                           |
| *Required field                                                                                   |                                                                                                    |                                                                                            | C Upload File(s) O Cancel |

#### Select the File and click on the "Upload Files" button

| Load Supplier Inventory                                                                        | Data                                                                                                    | 0        |
|------------------------------------------------------------------------------------------------|----------------------------------------------------------------------------------------------------|----------|
| Please upload the following files. The file sho<br>Download the sample file for your reference | uld be TAB delimited. The first row should contain header columns and the column names should match with the sample file given below.<br>by clicking the Sample File Download link. File size limit is 4MB. |          |
|                                                                                                |                                                                                                    |          |
| *File Encoding::                                                                               | Western European (Windows) 🗸                                                                                                    |          |
| *Select Supplier Inventory data file:                                                          | Choose File SupplierInventoryData (2).xls Click here to Download Sample File                                                                                                    |          |
| *Required field                                                                                | S <sup>e</sup> Upload File(s)                                                                                                    | ⊘ Cancel |

**Unportant** – The file <u>must</u> be a Tab Delimited Text file. Click on the link below for detailed instructions on setting up your spreadsheet and saving as a tab delimited.

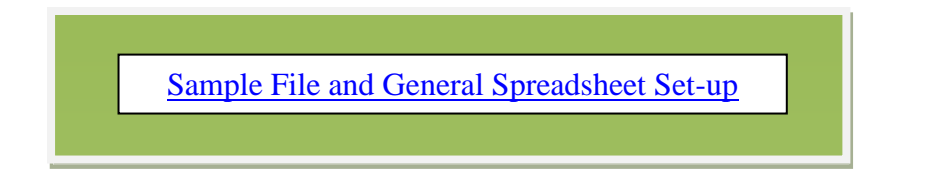

Here is a **Preview** of the **Source Data** in the Upload Wizard section. **Click** the "**Next**" button if this is correct.

Important – If your data is not correct, select "<u>Cancel</u>" and check the data in your spreadsheet for the error and make the necessary adjustments.

| Upload                                           | Wizard: Preview Sourc                                                            | e Data                   |           |                               | 0             |
|--------------------------------------------------|----------------------------------------------------------------------------------|--------------------------|-----------|-------------------------------|---------------|
| Previ<br>Source<br>Please review<br>File Data Fo | ew<br>ce Data Import Data<br>your input data given below. You can chang<br>yrmat | Prepare & O Save O       |           |                               | Cancel Next → |
| *Date Forma<br>M/D/Y                             | at:                                                                              | *Field Delimiter:<br>TAB | ~         | *Decimal Separator:<br>Period | •             |
| JOBERPSUF                                        | PPLIERINVENTORYDATA data file                                                    |                          |           |                               |               |
| Total Lines3                                     |                                                                                  | Error Lines0             |           | Empty Lines0                  |               |
| Line #                                           | A A                                                                              | В                        | C C       | D                             | Status        |
| 1                                                | SupplierItemCode                                                                 | SupplierItemDesc         | OnHandQty | ListPricePerUOM               |               |
| 2                                                | ULT-001-0456-00                                                                  | Quest Main Bearing       | 5         | 10.34                         |               |
| 3                                                | ULT-001-0456-01                                                                  | Quest Main Bearing       | 200       | 100                           |               |
| *Required fie                                    | d                                                                                |                          |           |                               |               |

#### Review the information, click on the "Finish" button. This is the data that is being imported.

| U          | pload W              | /izard: l      | mport                 | Data                       | -                    |                            |               |                |               |                  |                  |                        |                 |                 |                          |                          | -                          |                | 0                     |
|------------|----------------------|----------------|-----------------------|----------------------------|----------------------|----------------------------|---------------|----------------|---------------|------------------|------------------|------------------------|-----------------|-----------------|--------------------------|--------------------------|----------------------------|----------------|-----------------------|
|            | Preview<br>Source Da | ata 🥥          | In                    | nport Data                 | Ŧ                    | Prepar<br>Save             | re & C        |                |               |                  |                  |                        |                 |                 |                          | C                        | ancel                      | < Prev         | Finish >              |
| JOB<br>Top | ERPSUPPLIER          | NINVENTORY     | 'DATA Dat             | a has been i               | imported s           | successfull                | y.            |                |               |                  |                  |                        |                 |                 | Ļ                        |                          |                            | Ļ              |                       |
| BJ<br>ID   | EBJ<br>BATCHGID      | EBJ<br>LINENUM | EBJ<br>STATUS<br>CODE | EBJ<br>STATUS<br>CHGTIME   | EBJ<br>STATUS<br>MSG | EBJ<br>LAST<br>UPDATE      | EBJ<br>BUSGID | EBJ<br>BUSCODE | EBJ<br>ITEMNO | EBJ<br>RESERVED1 | EBJ<br>RESERVED2 | EBJ<br>RESERVED3       | EBJ<br>RTPARAMS | Supplier<br>GID | Supplier<br>Item<br>Code | Supplier<br>Item<br>Desc | On<br>Date                 | On Hand<br>Qty | List Price<br>Per UOM |
|            |                      | 0              | -                     | 1899-12-<br>30<br>00:00:00 | -                    | 1899-12-<br>30<br>00:00:00 |               | -              |               |                  | 0.00000          | 1899-12-30<br>00:00:00 | -               | -               | ULT-001-<br>0456-00      | Quest<br>Main<br>Bearing | 1899-<br>12-30<br>00:00:00 | 5.00000        | 10.34000              |
|            |                      | 0              |                       | 1899-12-<br>30<br>00:00:00 |                      | 1899-12-<br>30<br>00:00:00 |               |                |               |                  | 0.00000          | 1899-12-30<br>00:00:00 |                 |                 | ULT-001-<br>0456-01      | Quest<br>Main<br>Bearing | 1899-<br>12-30<br>00:00:00 | 200.00000      | 100.00000             |

The data has been uploaded. The list will include part numbers from prior uploads.

### If you would like to only view items from this run, go to the next page for the "Filtering Instructions".

| Supplier Invent          | ory List for ABD       |                         |                  |                      |            | <del>D</del> (       | Print 📝 Export | 0        |
|--------------------------|------------------------|-------------------------|------------------|----------------------|------------|----------------------|----------------|----------|
| ter By 💌                 | Select Operator 💌 Ente | r Value                 | Go 🕨             |                      |            |                      |                |          |
| nd Supplier Item No.     | M M                    |                         |                  |                      |            |                      |                |          |
| 1 Upload 🕼 Item At       | ttachments             |                         |                  |                      |            |                      |                |          |
| Profile Attachments      | Inventory              |                         |                  |                      |            |                      |                |          |
| Sorted by: Supplier Item | n No.                  |                         |                  |                      |            |                      | 1 to           | o 2 of 2 |
| Supplier Item No. ↑      | Description 1          | Supplier<br>On Hand Qty | Unit Description | List Price Per UOM 1 | On Date ↑  | Last Uploaded Date 1 | Uploaded By    | î        |
| LILT 001 0456 00         | Ouest Main Bearing     | 5                       | EA               | 10.34                | 09/29/2020 | 09/29/2020           | ultriva user   |          |
| 021-001-0430-00          | · · ·                  |                         |                  |                      |            |                      |                |          |

#### Inventory Upload Filtering Instructions

Quick Tip - Once the upload of the data is complete, "Filter" options are available when looking for specific information. The "Filter" options are, "Supplier Item No., Description, Supplier On-Hand Quantity and On Date". Our example below is "On Date" (the date we ran the upload)

Click on the drop down arrow in the "Filter By" field.

| Supplier Inve          | nto | ory List for AB | D |             |    |      | Ð | rint | Z Export | 0 |
|------------------------|-----|-----------------|---|-------------|----|------|---|------|----------|---|
| Filter By              | -   | Select Operator | - | Enter Value | T× | Go 🕨 |   |      |          |   |
| Find Supplier Item No. |     | 約 約             |   |             |    |      |   |      |          |   |

#### Select "On Date"

| Supplier Inven                   | ory List for ABD                        | 🔒 Print 📿 | Export | 0 |
|----------------------------------|-----------------------------------------|-----------|--------|---|
| Filter By                        | Y Select Operator ▼ Enter Value Tx Go → |           |        |   |
| Supplier Item No.<br>Description | A1 45                                   |           |        |   |
| Supplier On Hand Qty On Date     | tachments                               |           |        |   |
| Profile Attachments              | Inventory                               |           |        |   |

Click on the drop down arrow in the "Select Operator" field.

| Supplier Invent        | bry List for ABD | 🔒 Print 🔀 Export | 0 |
|------------------------|------------------|------------------|---|
| Filter By              | Select Operator  |                  |   |
| Find Supplier Item No. | A A              |                  |   |
| 1 Upload 🕼 Item A      | tachments        |                  |   |

#### Select "Equal To"

| Supplier Invento         | ory List for ABD                         |             |                      |                    |                      |            | 🔒 Print            | Export        | 0      |
|--------------------------|------------------------------------------|-------------|----------------------|--------------------|----------------------|------------|--------------------|---------------|--------|
| Filter By                | Select Operator                          | Enter Value |                      | Tx Go 🕨            |                      |            |                    |               |        |
| Find Supplier Item No.   | Equal To Not Equal To                    |             |                      |                    |                      |            |                    |               |        |
| 1 Upload 🕼 Item Atl      | Greater Than<br>Greater Than Or Equal To |             |                      |                    |                      |            |                    |               |        |
| Profile Attachments      | Lesser Than<br>Lesser Than Or Equal To   |             |                      |                    |                      |            |                    |               |        |
| Sorted by: Supplier Item | Starts With<br>Contains<br>Ends With     |             |                      |                    |                      |            |                    | 1 to          | 2 of 2 |
| Supplier Item No. ↑      | Not Starts With<br>Not Contains          | On F        | Supplier<br>land Qty | Unit Description 1 | List Price Per UOM 🏌 | On Date 🇍  | Last Uploaded Date | Uploaded By 1 | 1      |
| ULT-001-0456-00          | Is Empty                                 |             | 5                    | EA                 | 10.34                | 09/29/2020 | 09/29/2020         | ultriva user  |        |
| ULT-001-0456-01          | ls Not Empty<br>Between                  |             | 200                  | EA                 | 100.00               | 09/29/2020 | 09/29/2020         | ultriva user  |        |

Click in the "Enter Value" field and a calendar appears. Click on the "Date" of the last upload to select it and the date will appear. Click on the "Go" button.

| Supplier In           | ventory List for | ABD          |         | 🔒 Print 📝 Export 🛛 💡 |
|-----------------------|------------------|--------------|---------|----------------------|
| On Date               | ▼ Equal To       | • 09/29/2020 | Tx Go + |                      |
| Find Supplier Item No | o. 🦛 🍂           |              |         |                      |

The data from your selected date has now been populated into the Supplier Inventory List.

| Supplier Invento         | ory List for ABD   |                         |                    |                               |            | 🔒 Prir               | t 📝 Export   | 0        |
|--------------------------|--------------------|-------------------------|--------------------|-------------------------------|------------|----------------------|--------------|----------|
| On Date 💌                | Equal To 👻 09/29   | 7/2020                  | Go ▶               |                               |            |                      |              |          |
| Find Supplier Item No.   | M M                |                         |                    |                               |            |                      |              |          |
| 1 Upload 🕜 Item Att      | tachments          |                         |                    |                               |            |                      |              |          |
| Profile Attachments      | Inventory          |                         |                    |                               |            |                      |              |          |
| Sorted by: Supplier Item | No.                |                         |                    |                               |            |                      | 1 t          | o 2 of 2 |
| Supplier Item No. 1      | Description 1      | Supplier<br>On Hand Qty | Unit Description 1 | List Price Per UOM $\uparrow$ | On Date ↑  | Last Uploaded Date 🍈 | Uploaded By  | Î        |
| ULT-001-0456-00          | Quest Main Bearing | 5                       | EA                 | 10.34                         | 09/29/2020 | 09/29/2020           | ultriva user |          |
| ULT-001-0456-01          | Quest Main Bearing | 200                     | EA                 | 100.00                        | 09/29/2020 | 09/29/2020           | ultriva user |          |
|                          |                    |                         |                    |                               |            |                      |              |          |

#### Supplier Queue – View your On Hand Inventory

To navigate to the "Supplier Queue", click on "Actions"

#### Ultriva Demo **Q** (7) (7) upland Ultriva 🔰 ultriva user 🔻 Business Unit: ABD - T 🖸 Home + Application: Application (Supplier) Inventory Health (Items - Stock Out Risk) Alerts Order Tracking ÷ $\mathbb{A}$ You have no new alerts 49 49 49 1 Items Items Orders Not yet Acknowledged Orders past Expected Orders to be due by customer shipped for Shipping today (includes past Actions High Medium Low ыí due) My Routines MRP Forecasts Gross Requirements ÷ Ŕ DAILY MONTHLY <u>ين</u> Accept Orders Ship Goods 0 0 0 Reschedule Request Print Kanban Cards View Supplier Queue View Shipments Due Past + 7 Days Next 7 Days Future

#### Click on "Supplier Queue"

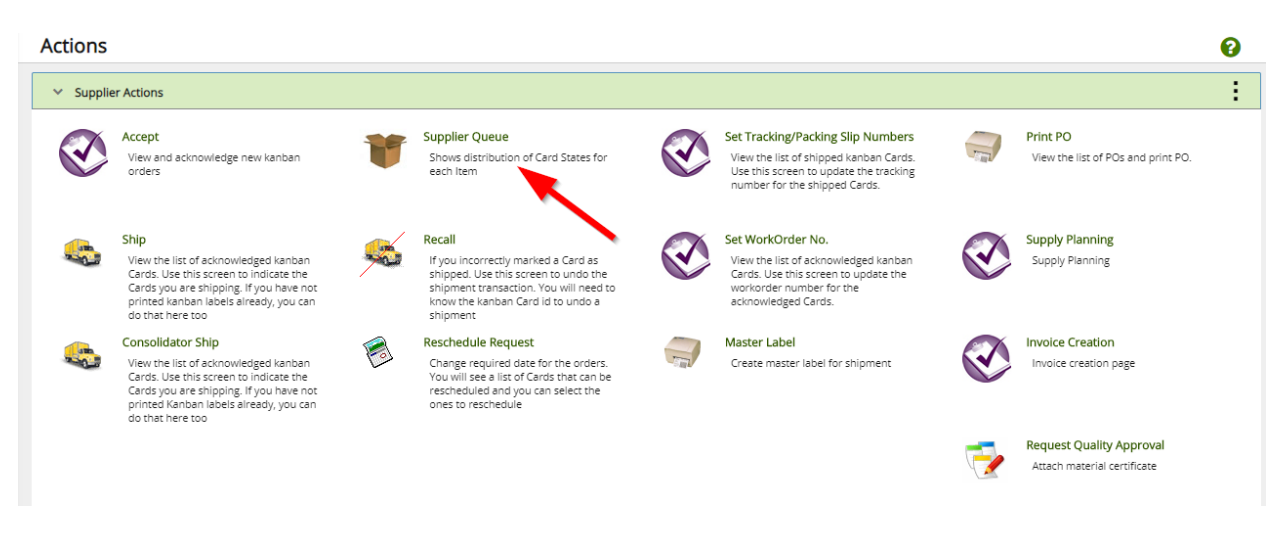

#### The "On-Hand Quantity" can now be viewed in the "Supplier Queue"

| Supplier Queue Items List                                             |                              |                     |                       |                   |                         |       |                        |       |          |       |            |       |             |           | T Filte   | rs 🔻                | 🔒 Prin | <u>ک</u> ا : | Export | 6      | ^   |                |                |               |
|-----------------------------------------------------------------------|------------------------------|---------------------|-----------------------|-------------------|-------------------------|-------|------------------------|-------|----------|-------|------------|-------|-------------|-----------|-----------|---------------------|--------|--------------|--------|--------|-----|----------------|----------------|---------------|
| Plant     Category       Plant One x     iii       Items List     Iii |                              |                     |                       |                   |                         | RYG   | RYG Product Line Commo |       |          |       |            |       |             | mmodity ( | lode<br>V |                     |        |              |        |        |     |                |                |               |
| Filter By Select Operator Enter Value                                 |                              |                     |                       |                   |                         |       |                        |       |          |       |            |       |             |           |           |                     |        |              |        |        |     |                |                |               |
|                                                                       | Sorted by: Supplier Item No. |                     |                       |                   |                         |       |                        |       |          |       |            |       |             |           | 1 to      | of 2                |        |              |        |        |     |                |                |               |
|                                                                       | RYG 1                        | Supplier Item No. ↑ | Description 1         | 1 Plant Item No 1 | Min<br>Order<br>Cards ↑ | On Ha | On Hand                |       | Released |       | In Process |       | At Ship Hub |           | nsit      | Received At<br>Dock |        | Put Away     |        | Others |     | Total<br>Cards | On Har<br>Supp | nd At<br>lier |
| L                                                                     |                              |                     |                       |                   |                         | Cards | Qty                    | Cards | Qty      | Cards | Qty        | Cards | Qty         | Cards     | Qty       | Cards               | Qty    | Cards        | Qty    | Cards  | Qty |                | Cards          | Qty           |
| ľ                                                                     |                              | ULT-001-0456-01     | Quest Main<br>Bearing | ULT-001-0456-01   | 0                       | 0     | 0                      | 1     | 160      | 49    | 7,840      | 0     | 0           | 0         | 0         | 0                   | 0      | 0            | 0      | 0      | 0.0 | 50             | 2              | 200           |
|                                                                       |                              |                     |                       |                   |                         |       |                        |       |          |       |            |       |             |           |           |                     |        |              |        |        |     |                |                |               |